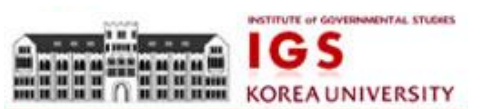

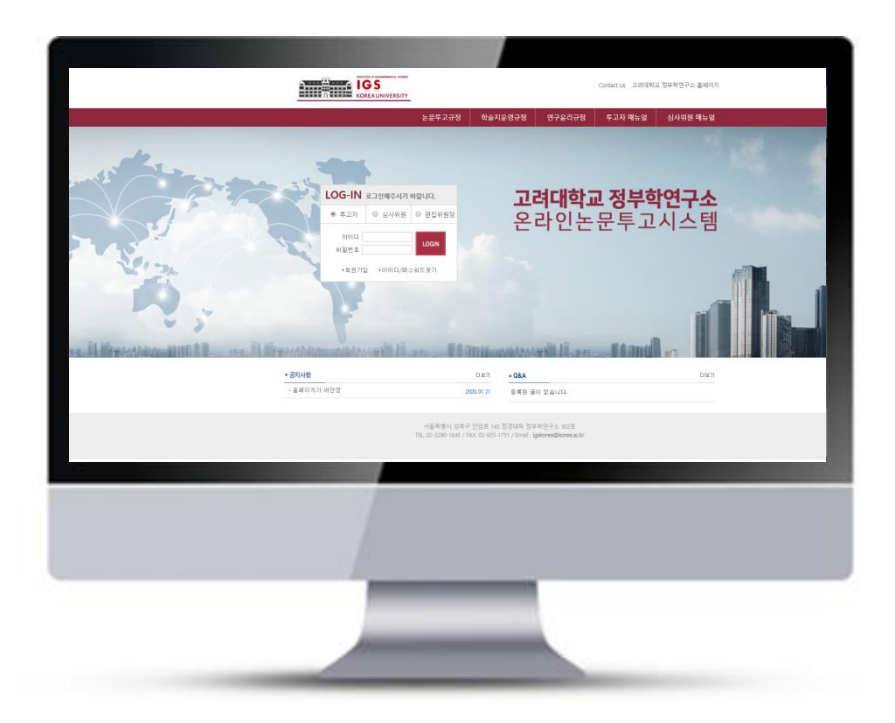

# 온라인논문투고시스템 사용자 가이드

## 투고자 매뉴얼

1. 메인화면설명

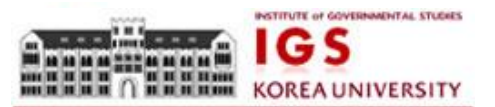

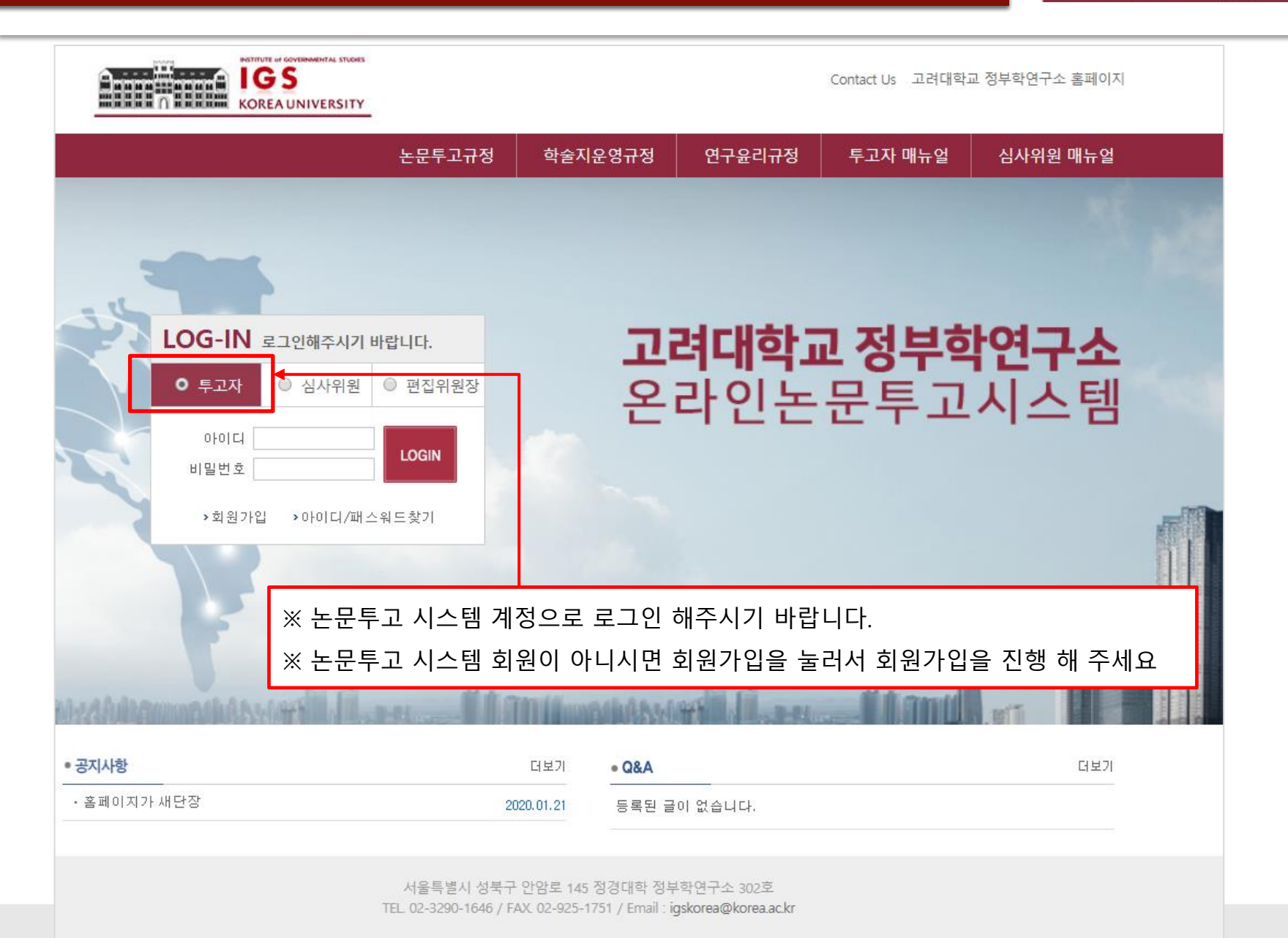

2. 논문투고하기

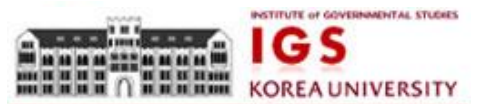

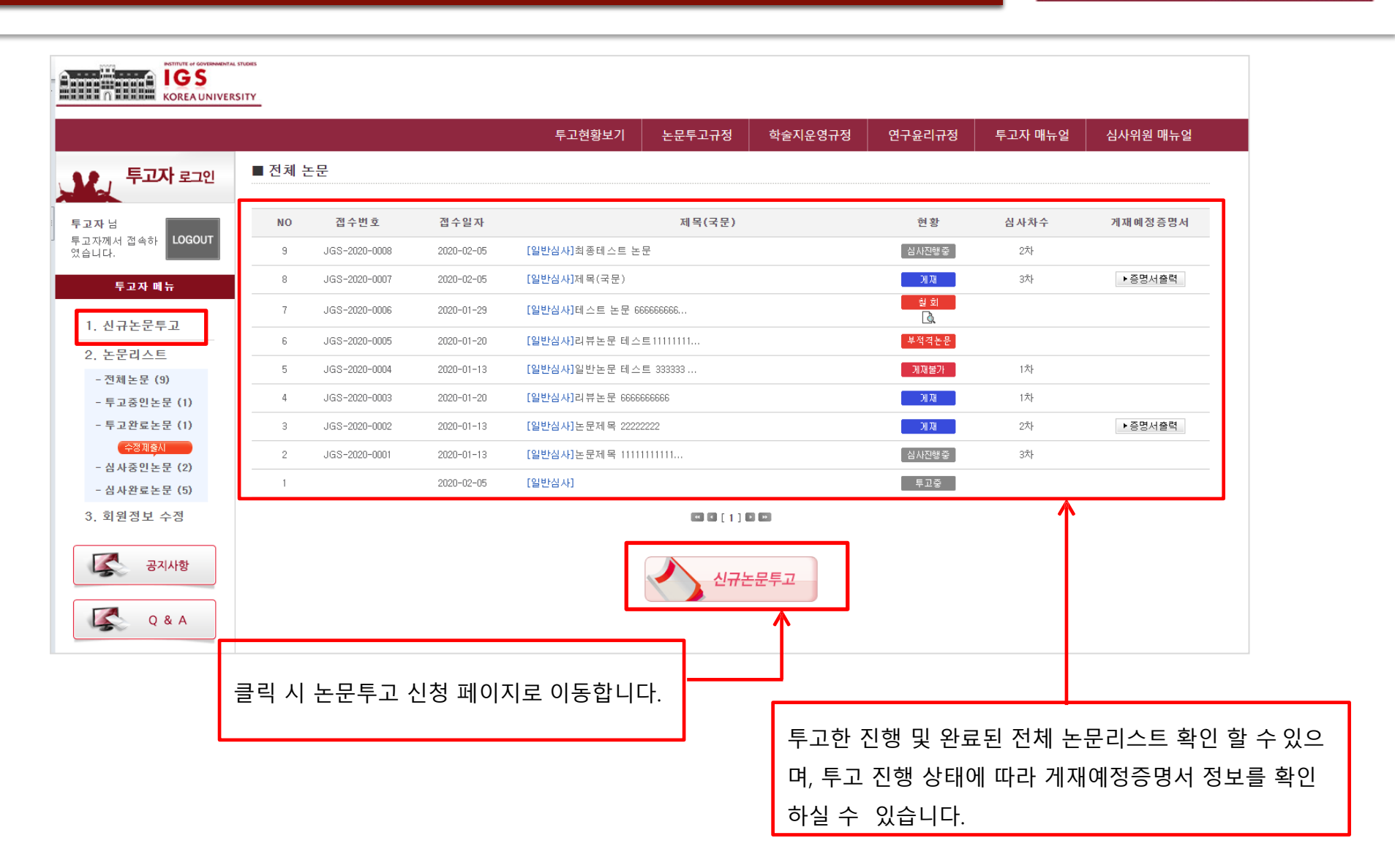

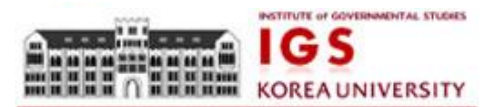

| _ |
|---|
|   |
|   |
|   |
|   |
|   |
|   |
| - |
|   |

### 3-3. 논문투고하기 2단계 : 논문정보입력

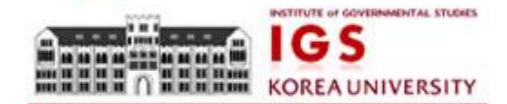

|                        |                                                                                                    | 1 |                                                                |
|------------------------|----------------------------------------------------------------------------------------------------|---|----------------------------------------------------------------|
| ▶ 투고구분                 | 신규                                                                                                    |   |                                                                |
| ▶ 원고구분                 | ◎ 일반논문 ◉ 기획논문 ◎ 리뷰논문                                                                                                    |   |                                                                |
| ▶ 제목(국문)               |                                                                                                    |   |                                                                |
| 특수문자입력                 | 데스노론문입니다.                                                                                                    |   |                                                                |
| ▶ 제목(영문)               | text                                                                                                    |   |                                                                |
| 특수문자입력                 |                                                                                                    |   |                                                                |
| ▶ 국문초록<br>특수문자일력       | 온꾼데스트 네스트 네스트                                                                                                    |   |                                                                |
| ▶ 국문 키워드               | 현재 물자 (회대 500지)<br>테스트 테스트 키워드 3개 이내 필수 압력                                                                                                    |   | ※ 국문 초록 - 500자 이내<br>※ 영문 초록 - 200단어 이내<br>※ 키워드(영문, 국문) 최대 3개 |
| • 영문초록<br>특수문자입력       | test test test                                                                                                    |   | <파일 업로드 안내><br>제출용 논문, 심사용논문(저자정보삭제), HWP,<br>DOC 파일 가능합니다.    |
| ▶ 영문 키워드               | 현재 단어 ( 최대 200만이 )<br>test 키워드 5개 이내 불수 압력                                                                                                    |   | 저작권이양동의서, 연구윤리서약서 체크박스 동<br>의 해야만 투고가능합니다.                     |
| ▶ 제출용 논문               | [ 파알 선택 ] 2020-0318_Judge.B.hwp ] + 주익: 파알철부시 가존파일은 삭제됩니다.<br>+ 제목, 저자, 소작인을 국문과 영문으로 기정하여 주시기 바랍니다.<br>+ hwp만 가능 (단, 외국인의 경우 doc, docx도 가능) (파일 업토드 최대 운행은 20M8입니다.)                                                                                                    |   |                                                                |
| ▶ 심사용 논문<br>(저 자정 보삭제) | 파일 선택         2020-0318.Judge_BMw         +주약: 01개 사항용 준수하지 않음 시 접수가 가부될 수 있습니다.           * 파일의 속성에서 저지 성명이 나오지 않도록 정보를 삭제해 주시가 바랍니다.           * 문의 구강이 투고규경에 제시한 순시에 따랐는지 확인해 주시가 바랍니다.           * hwp만 가능 (단, 외국인의 경우 doc, docx도 가능, 파일 업류드 최대 응량은 2004입니다.)                                                      |   |                                                                |
| ▶ 논문유사도검사              | 파일 선택         사원로그인정보(공지).pdf           *         여기         몰 늘려 논문 유사도 검사를 진행하시고 결과 파일을 업로드해주시기 바랍니다.           * 매월 업로도 최대 용량은 2004명입니다.                                                                                                    |   |                                                                |
| ▶ 추가파일첨부               | 표열 선택 전력된 파일 없음<br>• 논문파일의 크기가 20MB를 초고하는 경우 표와 그룹을 이미지 또는 POF형식으로 저장하여 업로드 해 주기 바랍니다.                                                                                                    |   |                                                                |
| ▶ 저작권이양 및 연구윤<br>리서약   | 고려대학교 정부학연구소 논문투교율리 :<br>1. 존재하지 않는 데이터 또는 연구결과 등을 허위로 만들어 내지 않는다.<br>2. 연구과정 등을 인위국으로 초착하거나 데이터를 일의로 변형식제함으로써 연구내용 또는 결과를 왜국하지 않는다.<br>3. 타인의 아이디어, 연구내용결과 등을 정당한 승인 또는 반응없이 도하하지 않는다.<br>4. 학습적 정전 또는 기여통 하지 않는 자에게 감사 또는 사용자들에 가득은 또는 저 자자 자락을 부여하지 않는다.<br>5. 다른 학술지에 투고하여 심사 중인 논문과 동일한 내용을 담은 논문을 이중으로 투고하지 않는다. |   |                                                                |
|                        | 저자들은 다음에 기술되어 있는 설명을 읽고 본인들의 논문이 『정부학연구』에 게재됨과 동시에 위 논문에 대한 저작권<br>을 『정부학연구』로 이양함을 동의합니다.                                                                                                    |   |                                                                |
|                        | < 이전 확인 ►                                                                                                    |   |                                                                |

|                        |                                                                                   |                      | 1                        |  |  |
|------------------------|-----------------------------------------------------------------------------------|----------------------|--------------------------|--|--|
| ▶ 투고구분                 | 신규                                                                                |                      |                          |  |  |
| ▶원고구분                  | 기획논문                                                                              |                      |                          |  |  |
| ▶제목(국문)                | 테스트논문입니다.                                                                         |                      |                          |  |  |
| ▶제목(영문)                | test                                                                              |                      |                          |  |  |
| ▶국문초록                  | 논문테스트 테스트 테스트                                                                     |                      |                          |  |  |
| ▶국문 키워드                | 테스트, 테스트                                                                          |                      |                          |  |  |
| ▶영문초록                  | test test test                                                                    |                      |                          |  |  |
| ▶영문 키워드                | test                                                                              |                      |                          |  |  |
| ▶ 투고자                  | 투고자                                                                               |                      |                          |  |  |
| ▶이메일                   | kiss26@kstudy.com                                                                 |                      |                          |  |  |
| ▶핸드폰번호                 | 010-2222-2222                                                                     |                      |                          |  |  |
| ▶소속                    | 소속 333                                                                            |                      |                          |  |  |
| ▶직위                    | 직 위 333                                                                           |                      |                          |  |  |
| ▶ 교신저자                 |                                                                                   |                      |                          |  |  |
| ▶이메일                   |                                                                                   |                      |                          |  |  |
| ▶핸드폰번호                 |                                                                                   |                      |                          |  |  |
| ▶교신저자 소속               |                                                                                   |                      |                          |  |  |
| ▶교신저자 직위               |                                                                                   |                      |                          |  |  |
| ▶공저자(성명/소속/직위)         |                                                                                   |                      |                          |  |  |
| ▶제출용 논문                | 🖩 20200214133544-fc.hwp (15872)                                                   |                      |                          |  |  |
| ▶심사용 논문(저자정보삭제)        | 🖩 20200214133544-tp.hwp (15872)                                                   |                      |                          |  |  |
| ▶ 논문유사도검사              | 😡 20200214133544-kci.pdf (208490)                                                 |                      |                          |  |  |
| ▶추가파일 첨부               |                                                                                   | ※ 이전 단계에서            | 이입력한 정보들을 확인한            |  |  |
| ※ "투고완료 버튼"을 누르시면 해당정보 | ※ "투고완료 버튼"을 누르시면 해당정보를 수정할 수 없습니다. 다시 한번더 확인해 보신 후 클릭하시기 바랍니다. 후 투고완료 버튼을 눌러주세요. |                      |                          |  |  |
|                        | 투고완료                                                                              | 접수완료 후 편집<br>투고완료 처리 | 집위원장이 확인 후<br>상태로 변경됩니다. |  |  |

## 3-4. 논문투고하기 3단계 : 논문정보입력 확인

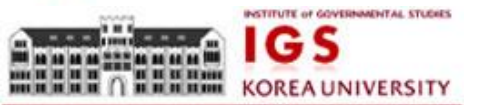

## 4. 투고중인 논문 리스트(논문 수정&삭제)

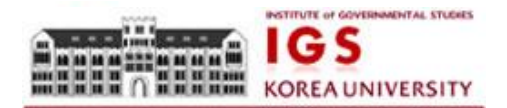

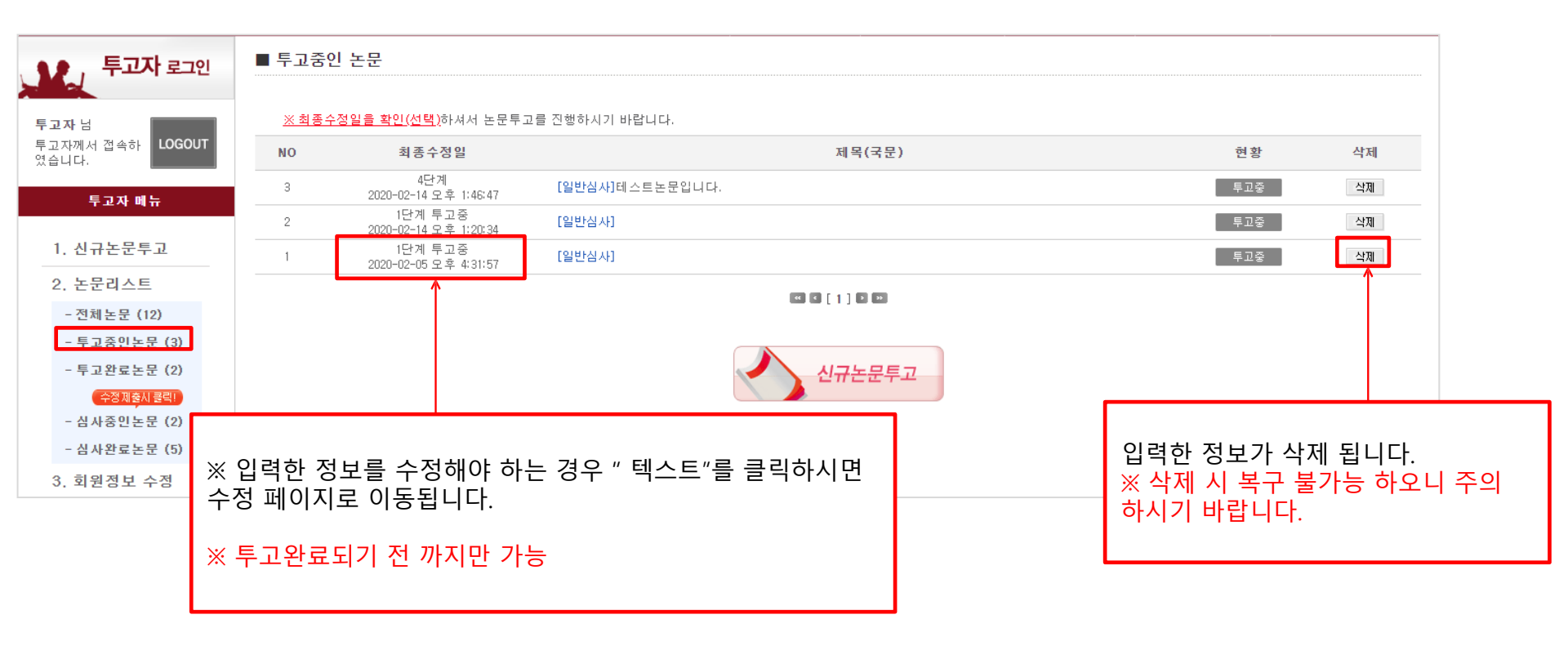

5. 투고완료논문

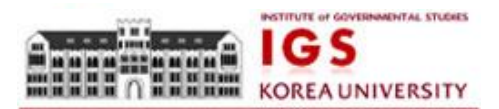

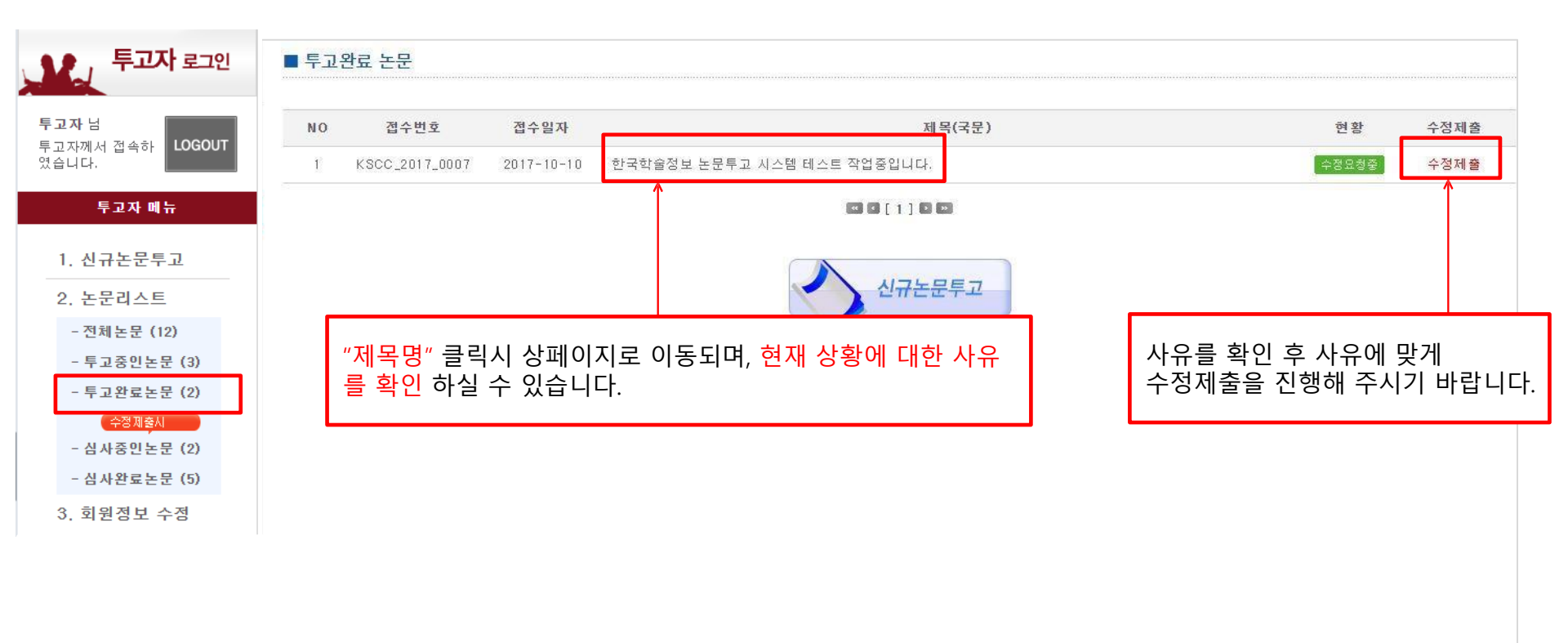

6. 심사 중인논문

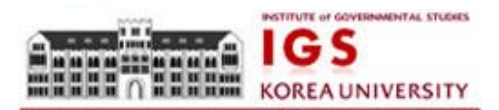

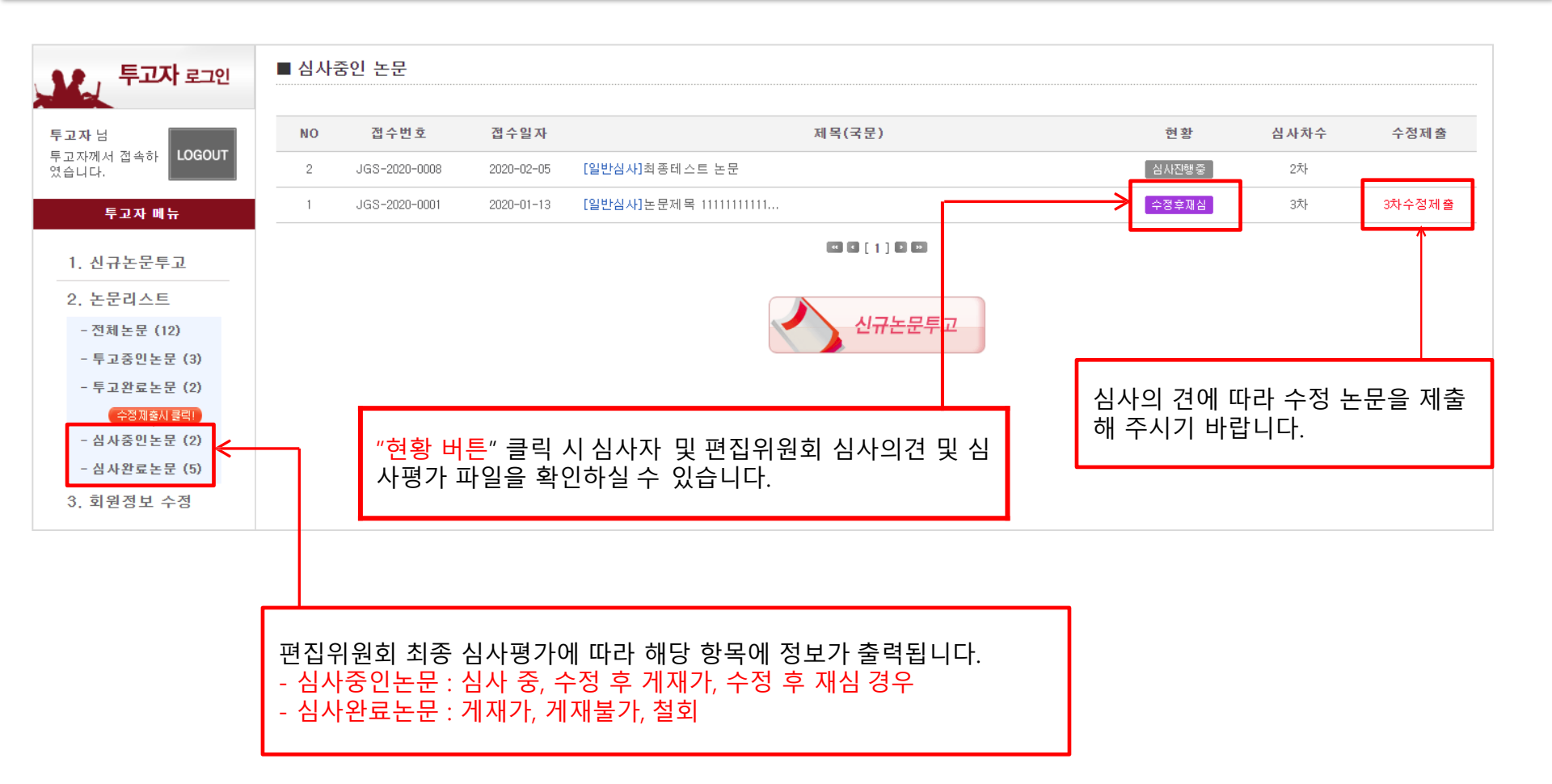

#### 7. 수정제출양식

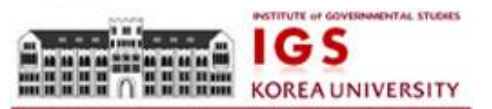

| ▶ 심사자꾸                                            | 3차수정제 출                                                                                                    |  |  |  |
|---------------------------------------------------|----------------------------------------------------------------------------------------------------|--|--|--|
| ▶ 원고구분                                            | ◎ 일반논문 ◉ 기획논문 ◎ 리뷰논문                                                                                               |  |  |  |
| ▶ 제목(국문) <mark>특수문자입력</mark>                      | 논문제목 11111111111                                                                                                   |  |  |  |
| ▶ 제목(영문) 특수문자입력                                   | ttle111111111111                                                                                                   |  |  |  |
|                                                   | 어머니 어머니 어머니 어머니 어머니 어머니                                                                                            |  |  |  |
| ▶ 국문초록 특수문자입력                                     |                                                                                                    |  |  |  |
|                                                   | 현재 및 전 시시T 미 편지이의히 시사이거에 따라 스저티 노모(시사용) 파이우 게                                                                      |  |  |  |
|                                                   |                                                                                                    |  |  |  |
| ▶ 국문 키워드                                          | ·····································                                                                              |  |  |  |
|                                                   | · · · · · · · · · · · · · · · · · · ·                                                                              |  |  |  |
| ▶ 영문초록 특수문자입력                                     |                                                                                                    |  |  |  |
|                                                   | · · · · · · · · · · · · · · · · · · ·                                                                              |  |  |  |
|                                                   |                                                                                                    |  |  |  |
| ▶ 영문 키워드                                          | dfff kkkk gggg 키워드 3개 이내 필수 입력                                                                                     |  |  |  |
|                                                   |                                                                                                    |  |  |  |
| 파일 선택 선택의 파일 없음<br>+ 주약: 파일철부시 기준파일은 삭제됩니다.       |                                                                                                    |  |  |  |
| ▶ 세열용 논문파일                                        | * 제목, 저자, 소속만을 국문과 영문으로 기계하여 주시기 비랍니다.                                                                             |  |  |  |
|                                                   |                                                                                                    |  |  |  |
|                                                   | 파일 선택 전택된 파일 없음                                                                                                    |  |  |  |
| <ul> <li>논문파일첨부(심사용)</li> <li>※ 저자정보삭제</li> </ul> | * 내용에 제사공,이메일,조쪽이 표기되지 않았는지 다시 안만 확인해 주시가 바랍니다.<br>* 수정사항은 1 <mark>차수정시는 파란색, 2차수정시는 발</mark> 간색, 3차수정시는 녹색 등으로 표기 |  |  |  |
|                                                   | + hwp만 가능 (단, 외국인의 경우 doc, docx도 가능) (파일 업로드 최대 용량은 20MB입니다.)                                                      |  |  |  |
| . 초기교이처브                                          | 파일 선택 전택된 파일 없음 💿 추가 🖃 삭제                                                                                          |  |  |  |
| ▶ 수가파일입구                                          | * 논문파일의 크기가 20MB를 초과하는 경우 표와 그림을 이미지 또는 PDF형식으로 저장하여 업로드 해 주기 바랍니다.                                                |  |  |  |
| ▶ 수정답변서(심사위원 △)                                   | 수정의견서 양식 파일 선택 선택된 파일 없음                                                                                           |  |  |  |
|                                                   | * hwp만 가능(단,외국인의 경우 doc, docx도 가능)(파일 업로드 최대 용량은 20MB입니다.)                                                         |  |  |  |
| 스 제 다비 나 /시 ㅣ 이 이 ㅋ)                              | ④ 수정의견서 양식 Link 파일 선택 선택된 파일 없음                                                                                    |  |  |  |
| ▶ 〒경급린지(염지취원 D)                                   | * hwp만 가능 (단,외국인의 경우 doc, docx도 가능)(파일 업로드 최대 용량은 20MB입니다.)                                                        |  |  |  |
| ► T'S L 2 A (E AT 1 2 B)                          |                                                                                                    |  |  |  |
| ▶ 구영답변서(심사위원 D)                                   | ④ 수정의견서 양식 Unt 파일 선택 선택된 파일 없음                                                                                     |  |  |  |